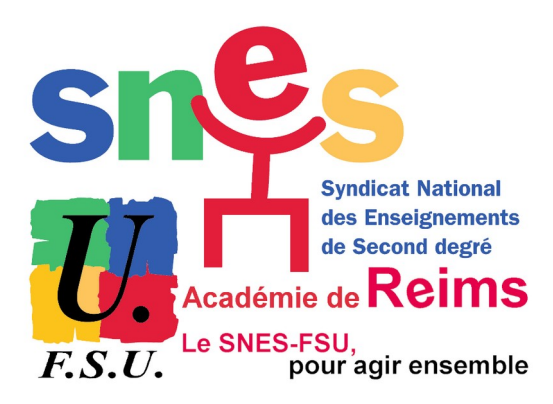

Elections professionnelles du 1<sup>er</sup> au 8 décembre GUIDE DE VOTE

Portail Elections : <u>https://www.education-jeunesse-</u> recherchesports.gouv.fr/electionspro2022/portail/identificationportail-electeur

Après s'être connecté.e à son espace électeur :

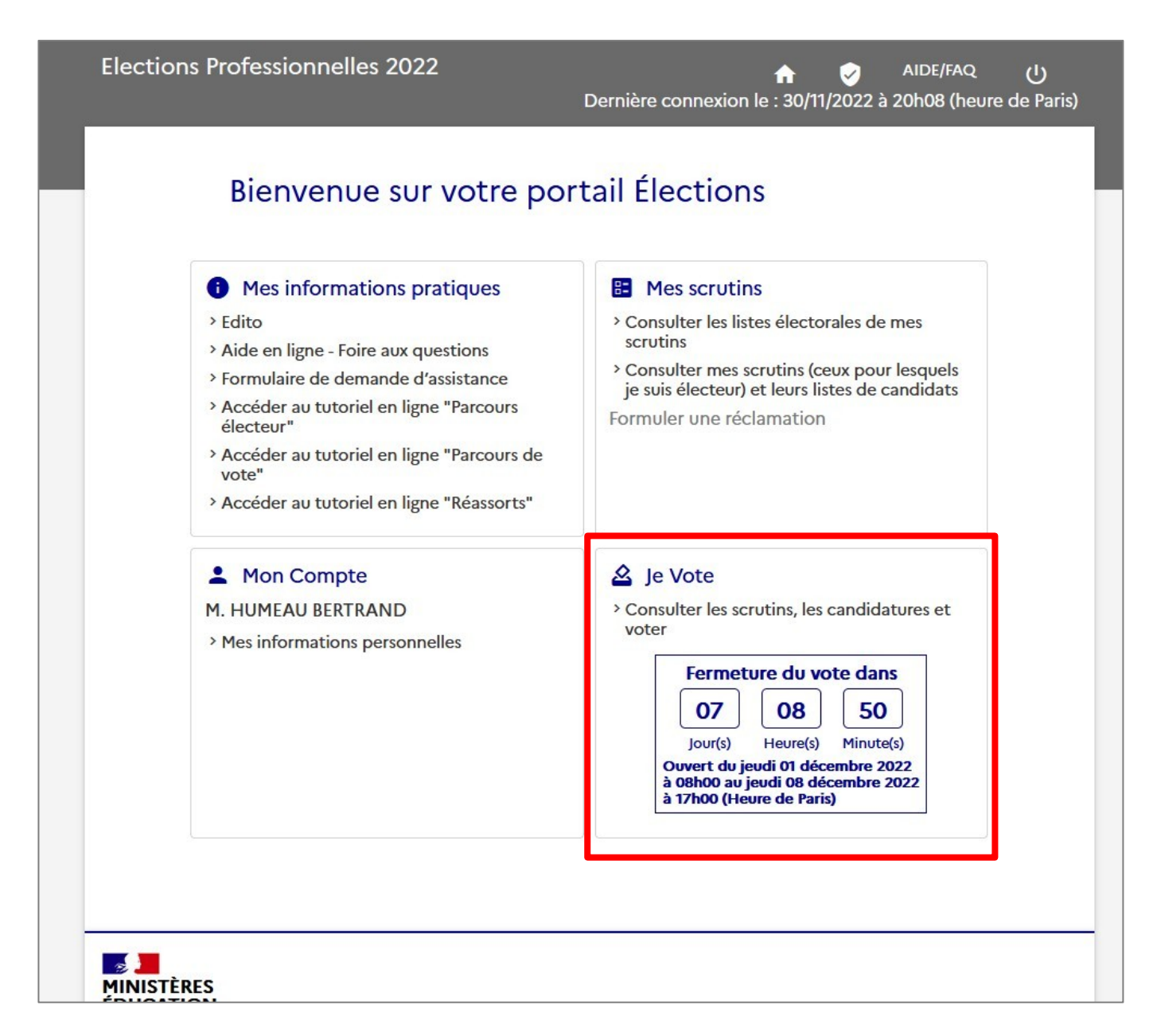

cliquer sur « Consulter les scrutins... » dans le pavé Je vote

| Elections Professionnelles 2022                            | က် 🥑 U<br>Dernière connexion le : 30/11/2022 à 20h08 (heure de Paris)                                                                                                    |
|------------------------------------------------------------|----------------------------------------------------------------------------------------------------|
| Saisie du code de vote                                     | <ul> <li>Pour accéder à votre espace de vote, veuillez renseigner<br/>votre code de vote (votre code de vote se trouve sur<br/>votre notice de vote papier) ;</li> <li>puis recopiez le CAPTCHA visible sur cet écran.</li> </ul> |
| Code de vote *                                             |                                                                                                    |
| Cliquez ici pour obtenir un réassort de votre code de vote |                                                                                                    |
| Veuillez saisir le CAPTCHA ci-dessous :                    |                                                                                                    |
| САРТСНА *                                                  |                                                                                                    |
| RETOUR                                                     |                                                                                                    |

Saisir le **code de vote** indiqué en bas à gauche de la notice de vote.

Si notice perdue ou pas reçue : demander un **réassort** du code de vote (*cf. procédure en fin de document*)

| Elections Professionne                        | lles 2022<br>De                                                      | ft<br>ernière connexion le : 30/11/ | 👽 AIDE/FAQ ပျ<br>2022 à 20h08 (heure de Paris) |
|-----------------------------------------------|----------------------------------------------------------------------|-------------------------------------|------------------------------------------------|
| • • • • • • • • • • • • • • • • • • • •       | 2                                                                    | 3                                   | 4                                              |
| Choix scrutin                                 | Constitution<br>bulletin                                             | Vote                                | Accusés de réception                           |
| CAPA des ens. du 2d d<br>CAPN des ens. du 2nd | egré, prof. de l'ensam, cpe, psy<br>degré, prof. de l'ensam, cpe, ps | . de Montpellier<br>syen            | PARTICIPER ->                                  |
| CSA ministériel de l'éd                       | CSA ministériel de l'éducation nationale                             |                                     |                                                |
| CSA de proximité de M                         | lontpellier                                                          |                                     |                                                |

Cliquer sur **PARTICIPER** 

| Elections Professionnelle<br>CAPN des ens. du 2nd degré, pr                                                                                                    | es 2022<br>rof. de l'ensam, cpe,                                                                                                | 1                                                                                                    | n 🧭 AIDE/FAQ (J                                                                          |
|----------------------------------------------------------------------------------------------------|----------------------------------------------------------------------------------------------------|----------------------------------------------------------------------------------------------------|------------------------------------------------------------------------------------------|
| <b>P</b> 3 <b>7</b> 511                                                                                                    |                                                                                                    | Dernière connexion le :                                                                                                    | 30/11/2022 à 20h08 (heure de Paris)                                                      |
| 0                                                                                                    | 2                                                                                                    | 3                                                                                                    | 4                                                                                        |
| Choix scrutin                                                                                                    | Constitution                                                                                                    | Vote                                                                                                    | Accusé de                                                                                |
| <ul> <li>(ces derniers comporter<br/>devez cliquer sur le log<br/>cliquant sur le bouton d<br/>présent au bas de cette</li> <li>Action &amp; Democratie</li> <li>Action &amp;<br/>Démocratie CFE-<br/>CGC</li> </ul> | er votre choix, vous devez sél<br>go de la liste choisie ou du v<br>l'activation [JE VEUX VOTER<br>page en lettres blanches sur | ectionner une liste ou "vote<br>vote blanc, après avoir, au p<br>, J'ACTIVE LA SELECTION<br>fond bleu.<br>Sncl - Sies -<br>SAGES<br>AUTONOMES et<br>INDEPENDANTS | e blanc". Pour ce faire, vous<br>préalable, activé les logos en<br>DE MON CHOIX DE VOTEJ |
| Profession de<br>foi                                                                                                    | Profession de<br>foi                                                                                                    | Profession de<br>foi                                                                                                    | Profession de<br>foi                                                                     |
| Liste de<br>candidats                                                                                                    | Liste de<br>candidats                                                                                                    | Liste de<br>candidats                                                                                                    | Liste de<br>candidats                                                                    |

# La liste des logos s'affiche, mais ils ne sont pas « actifs » : il faut aller en bas de page pour les activer :

| SES                                           | ndependance<br>aiché<br>CONVERGENCE              |                                |  |
|-----------------------------------------------|--------------------------------------------------|--------------------------------|--|
| SINDICATU DI I<br>TRAVAGLIADORI<br>CORSI      | Liste CAPN 2nd<br>degré snca-eil-<br>convergence |                                |  |
| Profession de<br>foi<br>Liste de<br>candidats | Profession de<br>foi<br>Liste de<br>candidats    |                                |  |
| Vote Blanc                                    |                                                  |                                |  |
| JE                                            | /EUX VOTER, J'ACTIVE LA S                        | SÉLECTION DE MON CHOIX DE VOTE |  |

| Vote Blanc<br>Les logos sont Activés, vous pouvez formuler votre choix de vote |        |
|--------------------------------------------------------------------------------|--------|
|                                                                                | RETOUR |

### Remonter et cliquer sur le logo FSU

| Elections Professionr<br>CAPN des ens. du 2nd deg<br>psyen                                                                  | ielles 2022<br>é, prof. de l'ensam, cpe,<br>D                                                                                                    | ernière connexion le : 30/11/20                           | AIDE/FAQ ()<br>022 à 20h08 (heure de Paris) |
|----------------------------------------------------------------------------------------------------|----------------------------------------------------------------------------------------------------|-----------------------------------------------------------|---------------------------------------------|
| 1                                                                                                    | 2                                                                                                    | 3                                                         |                                             |
| Choix scrutin                                                                                                    | Constitution<br>bulletin                                                                                                    | Vote                                                      | Accusé de réception                         |
| Pour confirmer voi<br>En cliquant sur JE<br>Si vous ne voulez p<br>présentation des 1<br>AVEC LA FSU F<br>Affiliation : FSU | re choix, cliquez sur <b>JE VOTE</b> .<br><b>JOTE</b> , votre vote sera définitif et non<br>pas voter pour cette liste, vous devez<br><b>4 listes</b> et du <b>vote blanc</b> .<br>POUR LE SECOND DEGRÉ | n modifiable.<br>cliquer sur <b>RETOUR</b> pour revenir s | ur la page de                               |
|                                                                                                    |                                                                                                    | RETOUR                                                    | JE VOTE                                     |

### Cliquer sur **JE VOTE**

| Elections                       | Professionnelles 2022 🔹 📦 ماDE/FAQ ال<br>Dernière connexion le : 30/11/2022 à 20h08 (heure de Paris)                                                                                                    |  |  |  |  |
|---------------------------------|----------------------------------------------------------------------------------------------------|--|--|--|--|
| Choix s                         | crutin Constitution Vote Accusés de réception                                                                                                    |  |  |  |  |
| Acc                             | cusé de réception                                                                                                    |  |  |  |  |
| Vous v<br><b>psyen</b><br>Votre | renez de voter au scrutin <b>CAPN des ens. du 2nd degré, prof. de l'ensam, cpe,</b><br>vote a été enregistré le <b>jeudi 1 décembre 2022 à 8h25 (heure de Paris)</b> .                                                                                    |  |  |  |  |
| ≡,∕                             | <u>Télécharger mon émargement</u><br>Cet émargement est disponible à tout moment dans mon espace de vote.                                                                                                    |  |  |  |  |
| 2                               | <u>Télécharger ma preuve de dépôt du bulletin de vote dans l'urne</u><br>Cette preuve de dépôt a été produite au moment de l'insertion de votre bulletin dans<br>l'urne. Attention par mesure de sécurité, elle ne sera plus téléchargeable par la suite. |  |  |  |  |
|                                 | Référence du bull <mark>etin envoyée au serveur</mark><br>Cette référence est celle calculée par votre navigateur. Vous pourrez également la retrouver<br>dans la preuve de dépôt du bulletin                                                             |  |  |  |  |
|                                 | 558%1e5918de7a6ba102e23bc8c16776910f22ae3de458e51006bd7696e03fe23c5491                                                                                                    |  |  |  |  |
| () II                           | vous reste encore 3 scrutin(s) pour le(s)quel(s) vous pouvez voter. Pour participer au(x) scrutin(s) restant(s),<br>quez sur le bouton PARTICIPER associé à un scrutin.                                                                                   |  |  |  |  |
| CAPA                            | des ens. du 2d degré, prof. de l'ensam, cpe, psy. de Montpellier                                                                                                    |  |  |  |  |
| CAPN<br>✓ Cho                   | des ens. du 2nd degré, prof. de l'ensam, cpe, psyen<br>ix enregistré le jeudi 1 décembre 2022 à 8h25 (heure de Paris).                                                                                                    |  |  |  |  |
| CSA m                           | CSA ministériel de l'éducation nationale                                                                                                    |  |  |  |  |
| CSA d                           | CSA de proximité de Montpellier                                                                                                    |  |  |  |  |

Télécharger les 2 documents, et voter pour les autres scrutins selon la même procédure.

## Elections professionnelles du 1<sup>er</sup> au 8 décembre RÉASSORT DU CODE DE VOTE

Après connexion et clic sur « Consulter les scrutins... » dans le pavé Je vote

| Elections Professionnelles 2022                                                                          | n roite connexion le : 30/11/2022 à 20h08 (heure de Paris)<br>                                                                                                    |
|----------------------------------------------------------------------------------------------------|----------------------------------------------------------------------------------------------------|
| Saisie du code de vote                                                                                   | <ul> <li>Pour accéder à votre espace de vote, veuillez renseigner<br/>votre code de vote (votre code de vote se trouve sur<br/>votre notice de vote papier);</li> <li>puis recopiez le CAPTCHA visible sur cet écran.</li> </ul> |
| Code de vote *                                                                                           |                                                                                                    |
| Cliquez ici pour obtenir un réassort de votre code<br>de vote<br>Veuillez saisir le CAPTCHA ci-dessous : |                                                                                                    |
| САРТСНА *                                                                                                |                                                                                                    |
| RETOUR CONNEXION                                                                                         |                                                                                                    |

Cliquer sur « Cliquer ici pour obtenir un réassort de votre code de vote »

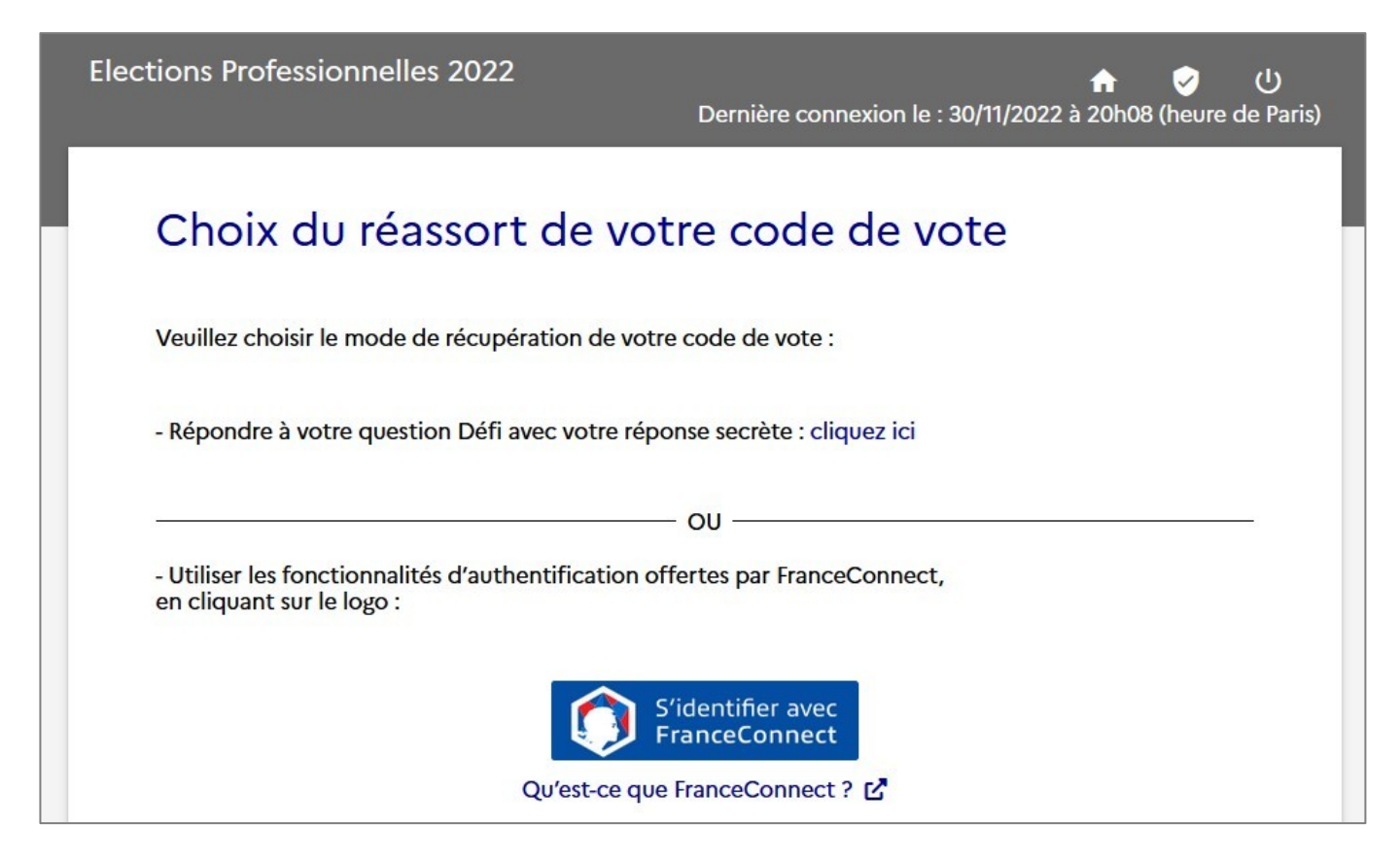

2 possibilités :

- via la question défi + NUMEN ou n° sécu abrégé
- via connexion à FranceConnect (pas traité ici)

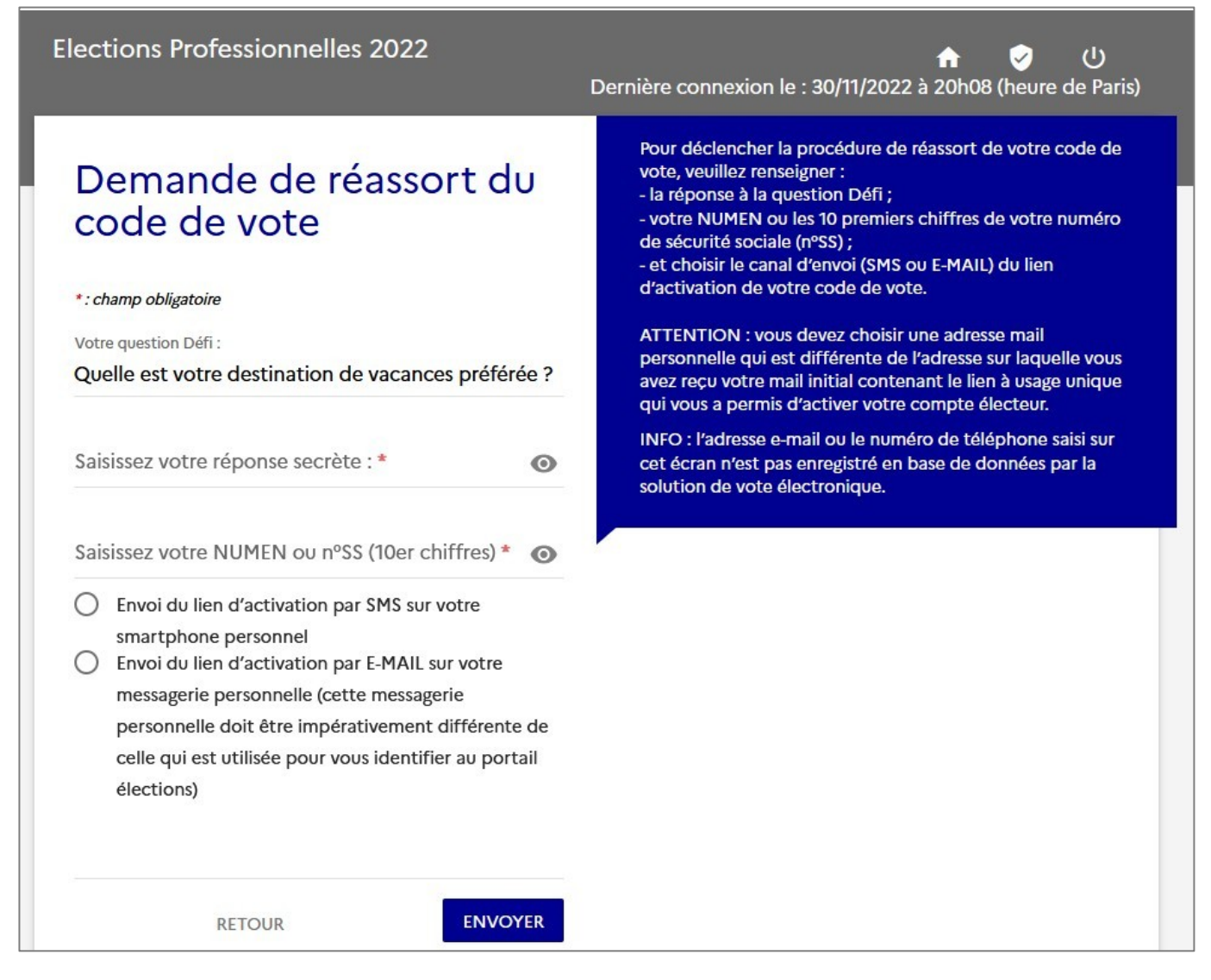

Pour déclencher la procédure de réassort de votre code de vote, veuillez renseigner :

- la réponse à la question Défi ;
- votre NUMEN ou les 10 premiers chiffres de votre numéro de sécurité sociale (n°SS);
- et choisir le canal d'envoi (SMS ou E-MAIL) du lien d'activation de votre code de vote.

ATTENTION : vous devez choisir une adresse mail personnelle qui est différente de l'adresse sur laquelle vous avez reçu votre mail initial contenant le lien à usage unique qui vous a permis d'activer votre compte électeur.

INFO : l'adresse e-mail ou le numéro de téléphone saisi sur cet écran n'est pas enregistré en base de données par la solution de vote électronique

|    | Envoi du lien d'activation par SMS sur votre           | peg- | Perivol do lien d'activation par SMS sur votre         |
|----|--------------------------------------------------------|------|--------------------------------------------------------|
|    | smartphone personnel                                   |      | smartphone personnel                                   |
| 0  | Envoi du lien d'activation par E-MAIL sur votre        |      | Envoi du lien d'activation par E-MAIL sur votre        |
|    | messagerie personnelle (cette messagerie               |      | messagerie personnelle (cette messagerie               |
|    | personnelle doit être impérativement différente de     |      | personnelle doit être impérativement différente de     |
|    | celle qui est utilisée pour vous identifier au portail |      | celle qui est utilisée pour vous identifier au portail |
|    | élections)                                             |      | élections)                                             |
|    |                                                        |      |                                                        |
| Nu | méro de téléphone portable *                           | Adr  | esse mail personnelle *                                |

#### SMS reçu

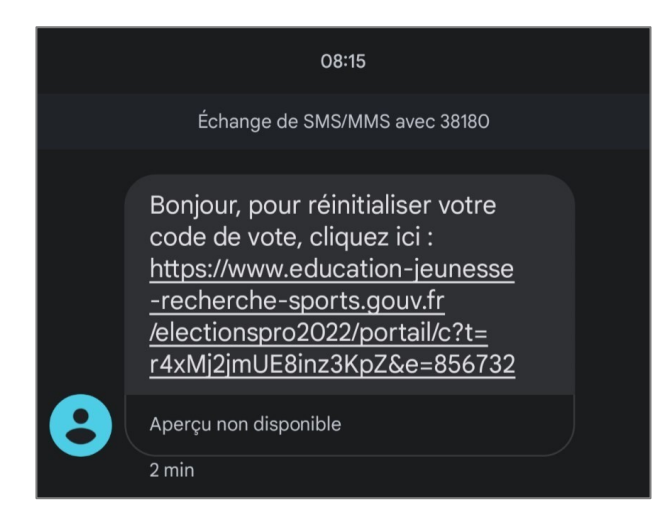

#### Après clic sur le lien :

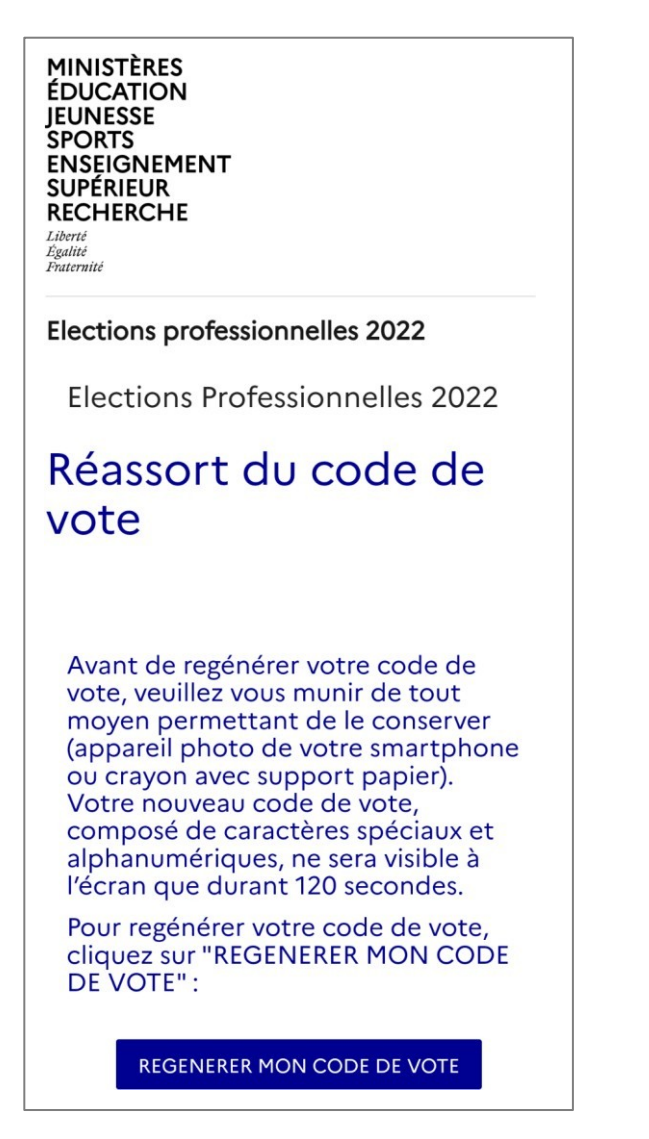

#### Puis, après clic que RÉGÉNÉRER...

#### Elections professionnelles 2022

Elections Professionnelles 2022

# Réassort du code de vote

Avant de regénérer votre code de vote, veuillez vous munir de tout moyen permettant de le conserver (appareil photo de votre smartphone ou crayon avec support papier). Votre nouveau code de vote, composé de caractères spéciaux et alphanumériques, ne sera visible à l'écran que durant 120 secondes.

Pour regénérer votre code de vote, cliquez sur "REGENERER MON CODE DE VOTE" :

REGENERER MON CODE DE VOTE

Y9pGu0Tt!Zd6x8èk

Vous disposez de 120 secondes pour recopier ou photographier votre nouveau code de vote

Faire une copie d'écran !